# Configuración de Google Authenticator

# Autenticación multifactor

#### Guía de referencia rápida

### **Descripción general**

El proceso de inicio de sesión en algunas aplicaciones de AIG requerirá ahora una autenticación multifactor (Multi-factor Authentication, MFA). Esto significa que cada vez que un usuario inicia sesión, es necesario verificar el inicio de sesión a través de un medio secundario de verificación (aplicación móvil, SMS o llamada telefónica).

- **NOTA:** para preguntas relacionadas con la implementación de la autenticación multifactor, incluidas preguntas relacionadas con la privacidad, revise las <u>preguntas frecuentes</u>.
- **NOTA:** haga clic aquí para obtener información adicional sobre la aplicación Google Authenticator, incluida la información personal que Google Authenticator recopila. Google Authenticator es una aplicación de terceros, y AIG no gestiona ni tiene acceso a ninguna información personal que la aplicación Google Authenticator pueda recopilar.

## Configuración de Google Authenticator

Google Authenticator proporciona un código en el dispositivo móvil del usuario (corporativo o personal) que luego se introduce en el autenticador de inicio de sesión en el ordenador para verificar el inicio de sesión.

Para configurar Google Authenticator:

- 1. Haga clic en el botón **Setup** (configuración) en la opción **Google Authenticator**.
- 2. Haz clic en el botón de opción iPhone o Android para configurar el tipo de dispositivo adecuado.
- 3. Haga clic en el botón Next (siguiente).

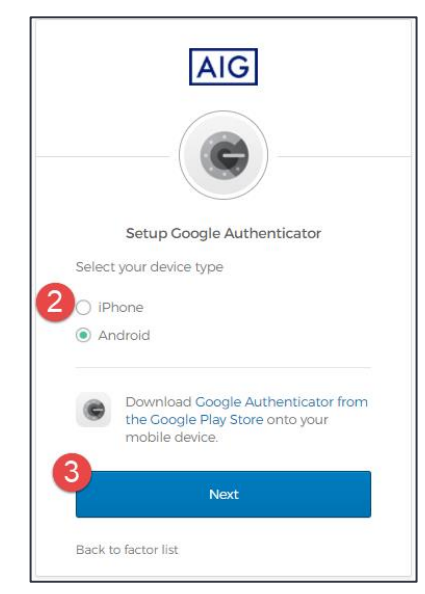

Para configurar Google Authenticator en un dispositivo móvil:

- Instale Google Authenticator, haciendo clic en los enlaces siguientes.
  <u>iOS</u>
  - <u>Android</u>
- 2. Inicie Google Authenticator en el dispositivo móvil.
- 3. Seleccione **Scan a QR code** (escanear un código QR). Se abre el escáner de códigos QR.

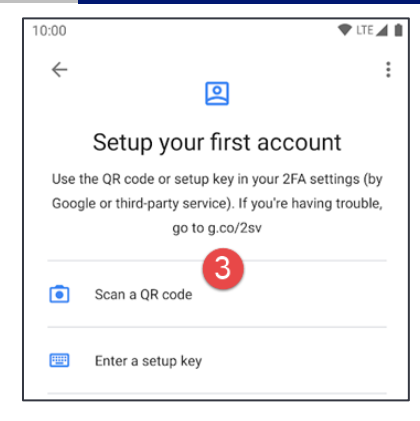

- Utilice el dispositivo móvil para escanear el código QR en la pantalla del ordenador. La cuenta se añadirá a Google Authenticator.
- Haga clic en el botón Next (siguiente) de la pantalla Setup Google Authenticator (configurar Google Authenticator).

| AIG                                                                                                 |               |
|----------------------------------------------------------------------------------------------------|---------------|
|                                                                                                    |               |
| Setup Coogle<br>Launch Google<br>Authenticator, tap the<br>**" icon, then select<br>*Scan barcode*. | Authenticator |
| Can't scan?                                                                                         |               |

- Introduzca el código de seis dígitos que se proporciona en Google Authenticator en el campo Enter Code (introducir código) de la pantalla Setup Google Authenticator (configurar Google Authenticator).
- Haga clic en el botón Verify (verificar). Google Authenticator se mostrará en la lista Enrolled factors (factores inscritos).

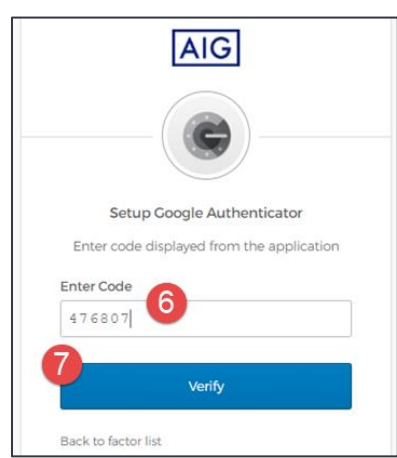

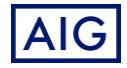